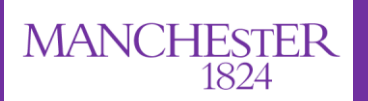

# eProg Student User Guide

The University of Manchester

## What does eProg do, and what are the benefits?

- eProg is the University's online progression system to support you through the duration of your PGR programme.
- eProg allows you to break down the requirements of the programme into manageable goals and supports you in planning achievable targets
- eProg enables you and your supervisory team to record and reflect on your progress against agreed objectives and deadlines
- eProg provides you with an online interface so you, your supervisor and other academic staff and administrative staff can record and track your key progression milestones throughout your programme from the point of registration, through submission and examination, up to completion.
- It is an online tool which you can access and update at any time, from any location
- It allows you to upload and manage documents to share with your supervisory team

## **ACCESSING eProg**

#### Where do I find eProg to log in?

- As a PGR student, you will be given automatic access to eProg and you will have your own profile area
- You can log in to eProg from MyManchester: <u>http://my.manchester.ac.uk</u>
- Your username and password are your main Manchester login details
- If it is not already on your layout in MyManchester, select the 'Customise' drop-down and select 'Add Stuff'. You can then choose eProg from the options available.

## eProg DETAIL

#### What are the areas of eProg?

#### Progression

This page shows your completed and future milestones, which plot your progression through your programme from the point of registration to the point at which you submit your Notice of Submission form.

## **Submission to Examination**

This page shows the steps you will take through submission to examination from the point at which you submit your Notice of Submission form to the point at which you receive your award. It is only available to you when you enter your final year when you will submit your thesis and attend your viva.

## **Training Catalogue**

This page sits outside eProg and includes a catalogue of skills training and a booking system for you to reserve places on any available skills training. You can view forthcoming training and development events and any sessions you have booked on and / or attended. The training catalogue can only be accessed via My Manchester or via the 'Related links' tab on the left hand navigation.

## **My eProg Summary**

My Profile - Summary information about you (update via MyManchester) My Favourites - add the pages you visit most in eProg to your favourites to create a quick link My Progression - Your personalised progression record, detailing all your progression milestones in one place My Pathway - Personalised timeline for your pathway (shows all major milestones) My Publications – add and view your publications in eScholar My Document Store – add documents for your supervisor / PGR administrator to view My Examination Summary – view the tasks completed and due once you move into the Examination period eProg Services – You can access the Training Catalogue here under 'Related links' eProg Services > About eProg - an overview of the benefits on using eProg and a guide for students

#### **My Profile**

Your profile page contains summary information about YOU - your programme information, supervisor's name etc

Your 'Student expected end' date is the latest date you can submit your thesis for examination.

If you have a query or wish to change any details displayed on this page please contact your School PGR administrator.

| MANCHESTER<br>1824           | #                                            | Go                                         | )                              | 0 C C             |
|------------------------------|----------------------------------------------|--------------------------------------------|--------------------------------|-------------------|
| My Profile<br>My Favourites  | << My Profile<br>Your contact information is | s detailed below:                          |                                |                   |
| My Progression               | Name:                                        | Your name and email address                |                                |                   |
| My Teaching                  | Email:                                       | will display here                          |                                | Your photo will   |
| My Training &<br>Development | Position:                                    | Postgraduate                               |                                | be displayed here |
| My Library                   | Degree:<br>Discipline:                       | PhD                                        |                                |                   |
|                              | Qualification:                               | PhD                                        |                                |                   |
|                              | Programme Status:<br>Thesis Title:           | Active<br>Your thesis title will display l | here                           |                   |
|                              | Programme Start:                             | 16/09/2013                                 | The start and end date of your |                   |
|                              | Student Expected End                         | 1: 16/09/2016                              | programme will appear here     |                   |
|                              | Main Supervisor:                             | Your supervisor's name                     |                                |                   |
|                              | Co-Supervisor:                               | will appear here                           |                                |                   |

#### My Progression Summary (My eProg > My Progression)

This page gives an overview of the milestones and forms which need to be completed throughout your research programme.

Milestones will show as white initially, and then change to green if completed by the deadline and red or amber if the deadline has passed (depending on whether any work has been done on that form).

If you create and save an 'Additional Meeting Form', it will populate in the progression page in chronological order.

| Progression 2       | elow is a list of all of y                                                                                                    | 1                                                                                                    |                                                                                                    | S 9                  |                                                                                                    |
|---------------------|----------------------------------------------------------------------------------------------------|----------------------------------------------------------------------------------------------------|----------------------------------------------------------------------------------------------------|----------------------|----------------------------------------------------------------------------------------------------|
| Progression 3       | and to complete click o                                                                                                    | our propression milestones, associated forms and deadlines for completion. To find out more<br>n therelevant form title. Once a milestone has been completed, a completion date will be di                                                                                                    | information about individual milestores please of<br>isplayed and the status will be up sted according. | ick on the mil<br>y. | estone unit code or to access the fo                                                                            |
|                     | f you thak the list is in                                                                                                    | correct or incomplete please contact your <u>achool administrator</u> . For questions about research                                                                                                    | her development please counct a member of your                                                          | Faculty research     | archer development team-                                                                                        |
| and and Engagement  |                                                                                                    | <b>*</b>                                                                                                    |                                                                                                    |                      |                                                                                                    |
| A Dathway           | Additional Meeting F                                                                                                    | em is available to record the outcome of any meetings between a student and a member of                                                                                                    | their supervisor, team other than those prescrib-                                                       | ed on the stud       | ient's progression record.                                                                                      |
| E                   | mail alerts will be sent                                                                                                    | to your University email address 5 days before milestone and form deadlines - Edit Alert Pr                                                                                                    | references                                                                                              |                      |                                                                                                    |
| Publications        | Heit Code                                                                                                    | Tala                                                                                                    |                                                                                                    | Internation          | Onlos                                                                                                    |
| Document Store      | FORFTM10005ALC                                                                                                    | Faculty Introductory Planning Meeting                                                                                                    |                                                                                                    | 1/10/2013            | Completed 21/10/2013                                                                                            |
|                     | and the second second se | Faculty of Humanities                                                                                                    | ě.                                                                                                    | 1/10/2013            | Completed 16/10/2013                                                                                            |
| Examination Summary | UVEXM0001                                                                                                    | Expectations 1                                                                                                    | 3                                                                                                    | 0/11/2013            | Completed 14/12/2013                                                                                            |
| lated links         |                                                                                                    | Expectations 1                                                                                                    | 3                                                                                                    | 0/11/2013            | Completed 29/11/2013                                                                                            |
| rog Services        | FOHFTM1144SALC                                                                                                    | Faculty Researcher Development                                                                                                    | 3                                                                                                    | 1/12/2013            | Completed 25/1/2014                                                                                             |
|                     |                                                                                                    | Faculty of Humanities                                                                                                    | 3                                                                                                    | 1/12/2013            | Completed 21/1/2014                                                                                             |
| alming catalogue    | SALCREMOGI                                                                                                    | Ethical Approval                                                                                                    | 3                                                                                                    | 1/01/2014            | Completed 15/2/2014                                                                                             |
|                     |                                                                                                    | Research Ethics Declaration                                                                                                    | 3                                                                                                    | 1/01/2014            | Completed 15/2/2014                                                                                             |
|                     | FORFTM1134SALC                                                                                                    | Faculty Mid-year review - year 1                                                                                                    | 3                                                                                                    | 1/01/2014            | Completed 30/5/2014                                                                                             |
|                     |                                                                                                    | Additional Maering - 14/05/3014                                                                                                    |                                                                                                    | 1/01/2014            | Lompieted 2/2/2014                                                                                              |
|                     |                                                                                                    | Additional Meeting - 14/05/2014                                                                                                    |                                                                                                    |                      | Last saved on 14/5/2014                                                                                         |
|                     |                                                                                                    | Additional Meeting - 07/05/2014                                                                                                    |                                                                                                    |                      | Completed 16/5/2014                                                                                             |
|                     |                                                                                                    | Additional Meeting - 07/05/2014                                                                                                    |                                                                                                    |                      | Completed 16/5/2014                                                                                             |
|                     |                                                                                                    | Additional Meeting - 27/05/2014                                                                                                    |                                                                                                    |                      | Last saved on 27/5/2014                                                                                         |
|                     |                                                                                                    | Additional Meeting - 27/05/2014                                                                                                    |                                                                                                    |                      | Last saved on 27/5/2014                                                                                         |
|                     |                                                                                                    | Additional Meeting - 26/05/2014                                                                                                    |                                                                                                    |                      | Last saved on 28/5/2014                                                                                         |
|                     | FORFTM1990SALC                                                                                                    | Faculty Annual review meeting - year 1                                                                                                    | 3                                                                                                    | 1/07/2014            |                                                                                                    |
|                     |                                                                                                    | Faculty of Humanities                                                                                                    | 3                                                                                                    | 1/07/2014            | Form available                                                                                                  |
|                     | UVEXM0002                                                                                                    | Expectations 2                                                                                                    | 3                                                                                                    | 0/11/2014            |                                                                                                    |
|                     |                                                                                                    | Expectations 2                                                                                                    | 3                                                                                                    | 0/11/2014            | Form available from 30/8/2014                                                                                   |
| 1                   | FURFIMZZAASALY                                                                                                    | Faculty Researcher Development                                                                                                    | 1                                                                                                    | 1/12/2014            | Form suslishin                                                                                                  |
|                     | FOHFTM2222 MALC                                                                                                    | Faculty Mid-year review - year 2                                                                                                    |                                                                                                    | 1/01/2015            | The second second second second second second second second second second second second second second second se |
|                     | /                                                                                                    | Faculty of Humanities                                                                                                    | 3                                                                                                    | 1/01/2015            | Form available                                                                                                  |
|                     | FORF 2990SALC                                                                                                    | Faculty Annual review meeting - year 2                                                                                                    | 3                                                                                                    | 1/07/2015            |                                                                                                    |
|                     | /                                                                                                    | Faculty of Humanities                                                                                                    | 1                                                                                                    | 1/07/2015            | Form available                                                                                                  |
|                     | VEXM0003                                                                                                    | Expectations 3                                                                                                    | 3                                                                                                    | 0/11/2015            |                                                                                                    |
|                     |                                                                                                    | Expectations 3                                                                                                    | 3                                                                                                    | 0/11/2015            | Form available from 30/8/2015                                                                                   |
|                     | FOHFTM3344SALC                                                                                                    | Faculty Researcher Development                                                                                                    | 3                                                                                                    | 1/12 015             | from available                                                                                                  |
| /                   | CONSTRABOLIC SI P                                                                                                    | Pacury or numano43<br>Examples Miducane an Jan. Your 3 and sharts in Amilestan alignature monsters                                                                                                    |                                                                                                    | 104/3015             | Form available                                                                                                  |
| k here to           | Miles                                                                                                    | Provide of the manufacture of the set of the set of the | Deadline dates for                                                                                      | Toursons             |                                                                                                    |
| k here to           | Miles                                                                                                    | tone codes                                                                                                    | Deadline dates for<br>milestones and forms                                                              |                      |                                                                                                    |

preferences by clicking on 'Edit Alert Preferences'

### **My Pathway Summary**

This area gives a clear diagram showing your major milestones by year. This timeline is set-up by your School so may not automatically display if your pathway timeline has not been created yet.

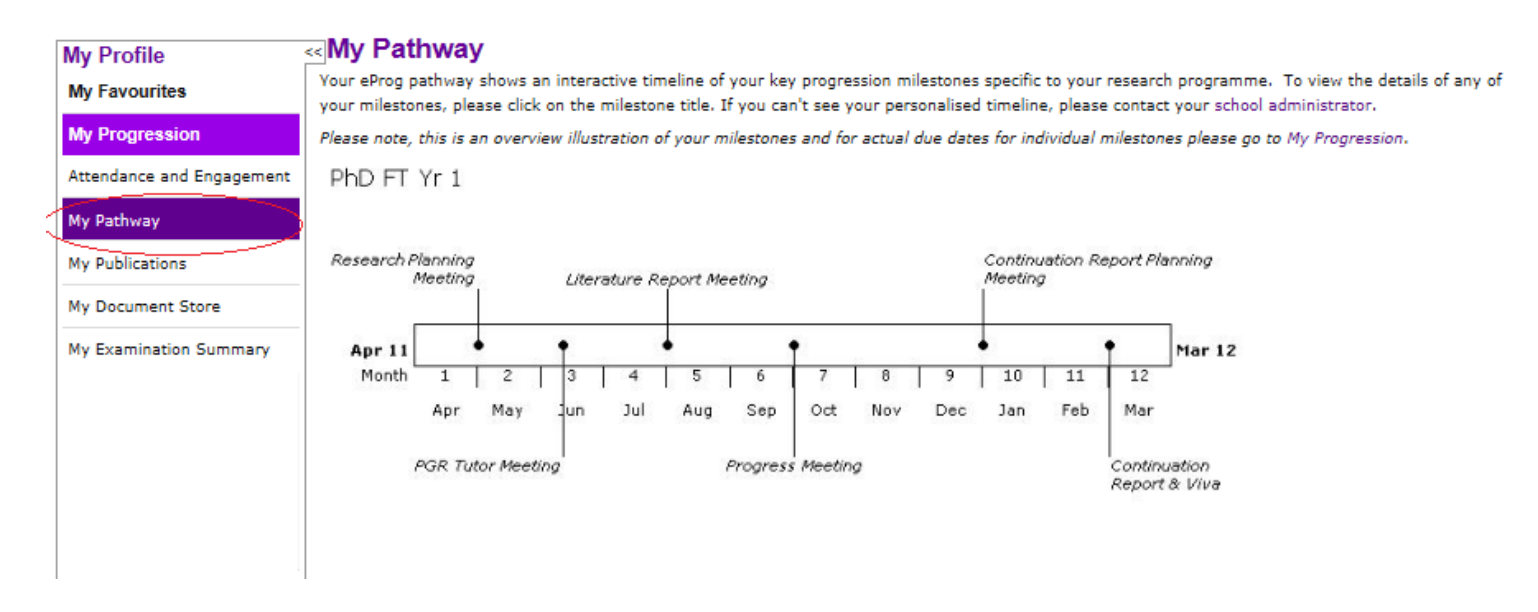

#### **My Publications Summary**

Details any publications you have added to eScholar. It also allows you to add publications by linking to eScholar to build up an overview of your published material.

| My Profile                | My Publications                                                                                                    |                                 |
|---------------------------|----------------------------------------------------------------------------------------------------|---------------------------------|
| My Favourites             | Your research outputs are managed through Manchester eScholar, the University's institutional repository. To add any research output details please use the links below.                                                                                                    |                                 |
| My Progression            | Add a book     Add a journal article     Add a configuration                                                                                                    |                                 |
| Attendance and Engagement | Add a contentine contribution of the content of the content o |                                 |
| My Pathway                | Note: any publications shown below without an eScholar ID are Closed Access publications in eScholar.                                                                                                    |                                 |
| My Publications           | Record 1 to 7 of 7                                                                                                    |                                 |
| My Publications           | Citation                                                                                                    | Year Type                       |
| My Document Store         |                                                                                                    | 2013 Conference<br>proceeding   |
| My Examination Summary    |                                                                                                    | 2013 Conference<br>contribution |
|                           | Details of any publications will be detailed here                                                                                                    | 2012 Conference<br>contribution |
|                           |                                                                                                    | 2011 Journal article            |
|                           |                                                                                                    | 2011 Conference<br>contribution |
|                           |                                                                                                    |                                 |
|                           | Show 10 records per page                                                                                                    | Page 1 V << >>>                 |

# **My Document Store**

You can upload documents for your supervisor and/or PGR administrator to view using the document upload function.

| My Profile       Solution       Solution       <                                                                                                    |        |
|----------------------------------------------------------------------------------------------------|--------|
| My Profile       <       My Document Store       parameters and click 'Find'         My Favourites       Your personal document store is provided as a repository for you, your supervisor and professional support staff to share progression related document         My Progression       Attendance and Engagement       Notes:         My Pathway       • because of security implications associated with double extensions you will not be able to upoad documents with full-stops in their filenames (e.g. Abstract ver 2.3.docx would be rejected because of the full-stop between the 2 and 5). If necessary, rename files to remove the full-stop. You can hyphens (-) or underscores (_) instead                                                                                                    |        |
| My Frouries         My Fragression         Attendance and Engagement         My Pathway    Your personal document store is provided as a repository for you, your supervisor and professional support staff to share progression related document Uploaded documents can only be removed by your school or faculty administrator. Notes: • because of security implications associated with double extensions you will not be able to upoad documents with full-stops in their filenames (e.g. Abstract ver 2.3.docx would be rejected because of the full-stop between the 2 and 5). If necessary, rename files to remove the full-stop. You can hyphens (-) or underscores (_) instead • these is a 2000 (2004ersphyre) limit to the size of any con document that can be unloaded to your document store.                                                                                                    |        |
| My Progression         Uploaded documents can only be removed by your school or faculty administrator.           Attendance and Engagement         Notes:           My Pathway              • because of security implications associated with double extensions you will not be able to upload documents with full-stops in their filenames (e.g. Abstract ver 2.3.docx would be rejected because of the full-stop between the 2 and 5). If necessary, rename files to remove the full-stop. You can hyphens (-) or underscores (-) or underscores (-) limit to the size of any con document that can be unloaded to your document stop.                                                                                                    | 5.     |
| My Pathway       Attendance and Engagement         My Pathway       Abstract ver 2.3.docx would be rejected because of the full-stop because of the full-stop because of the full -stop because of the full -stop because of |        |
| Autoinance and Engagement     Abstract ver 2.3.docx would be rejected because of the full-stop between the 2 and 5). If necessary, rename files to remove the full-stop. You ca       My Pathway     hyphens (-) or underscores (_) instead       there is a 2004 (2004stabute) limit to the size of any one document that can be unloaded to your document store                                                                                                    |        |
| My Pathway hyperies (-) of underscores (-) miseau<br>there is a 200 (20Marabuta) limit to the size of any one decreases that can be unlanded to your decreases that can                                                                                                    | in use |
| <ul> <li>there is a zow (zowegabyte) million to the size of any one document that can be uploaded to your document store</li> </ul>                                                                                                    |        |
| My Publications View Documents                                                                                                    |        |
| My Document Store                                                                                                    |        |
| My Examination Summary                                                                                                    |        |
| Related links                                                                                                    |        |
| eProg Services Search By: All                                                                                                    |        |
| Training catalogue                                                                                                    | ind    |
| Record 1 to 4 of 4                                                                                                    |        |
| Title Author Type Size Uploaded                                                                                                    | d      |
| 2nd Year Report and Progress Meeting docx 7479 KB                                                                                                    |        |
| Continuation Report & Was-Assessors Report doct 198 KB                                                                                                    |        |
| Literature Report Planning Meeting                                                                                                    |        |
|                                                                                                    |        |
|                                                                                                    | ents   |
|                                                                                                    |        |
| Click to upload                                                                                                    |        |
| documents                                                                                                    |        |
|                                                                                                    |        |
|                                                                                                    |        |
|                                                                                                    |        |
|                                                                                                    |        |
|                                                                                                    |        |
|                                                                                                    |        |
| 1                                                                                                    |        |
| Upload Document (Bold Items are required)                                                                                                    |        |
| File Location: Browse Choose file and who needs                                                                                                    |        |
| to view the document                                                                                                    |        |
| Title:                                                                                                    |        |
| Author:                                                                                                    |        |
| Security Level                                                                                                    |        |
| P&DR Reviewee Only                                                                                                    |        |
| Administrators and Student document                                                                                                    |        |
| Uploaded By: Administrators, Supervisory Team and Student                                                                                                    |        |
|                                                                                                    | ad     |

## My Examination Summary (for final year students only)

Your Notice of Submission form will be available for you to edit 6 months before your end date on the Examination summary page. If you have been granted permission to submit early, please contact your School PGR administrator. Once you complete the Notice of Submission form on your Examination summary page, the summary page will populate with the next tasks due in the process. You can keep track of your due dates and when tasks have been completed. Your supervisor can view your Examination Summary page.

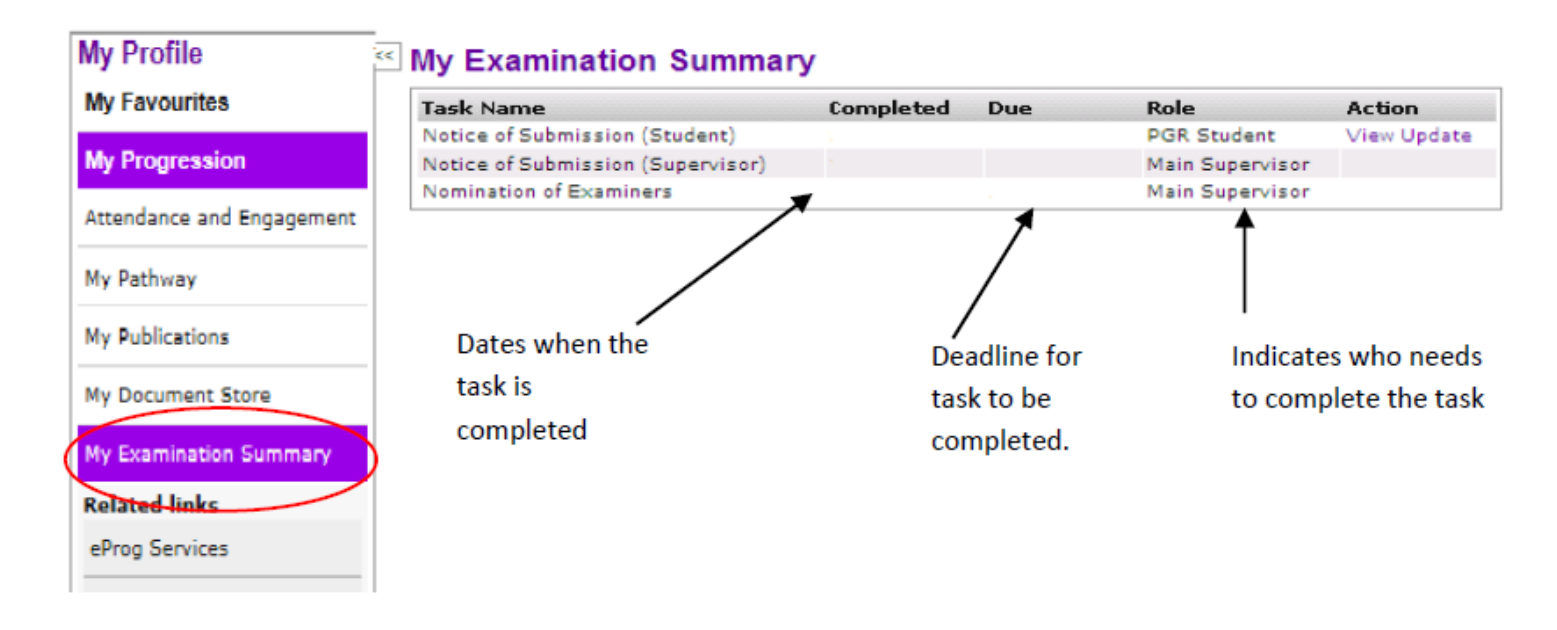

#### Saving a form

Only a supervisor or administrator can submit a form. When you have finished inputting your comments onto a form in eProg you can save the form as a draft or save and notify your supervisor. Clicking on save and notify supervisor alerts the supervisor via email that you have inputted comments on the form and the form is now ready for their input. If you click return it takes you back to your progression page.

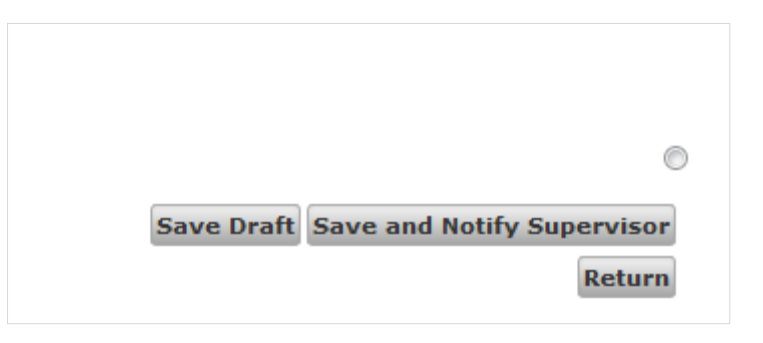

## eProg Frequently Asked Questions

#### Who do I contact if I am having any problems with using eProg?

You can contact your School PGR administrator who should be able to help you with any eProg problems.

#### How do I amend when I receive an alert email?

Student alerts default to 5 working days prior to the milestone deadline, but you can edit your preferences by clicking on the link to 'Edit Alert Preferences' at the top of the 'My Progression' page.

#### How do I submit a form?

You can save the content of your form at any time by clicking 'Save' at the bottom of the form. In order to 'complete' the form / milestone, the form will need to be <u>submitted</u> by your Supervisor once you have completed it.

#### I have completed a form, but it has not turned green on my progression page?

The form may have an authorisation attached to it. All staff members who are listed as needing to authorise the form will need to complete this authorisation before it will turn green. If you are concerned that your form has not been updated, please contact your <u>PGR administrator</u> within your School.

#### How long do I and my supervisors have access to my eProg record?

You and your supervisors have access to your eProg record from registration until you complete or withdraw from the programme. When you are no longer a student at the University of Manchester, only your School Administrator has access to your eProg record.

#### Who has access to my eProg record?

Your supervisors, PGR Director, School Administrator, Faculty Administrators and staff in The Graduate Education Team. Also some staff in the student support offices such as the team that process Doctoral Extension applications have access. All staff at the University of Manchester are obligated to comply with Data Protection laws and your information will only be accessed when required.

#### Colour Coding – what does it mean?

There are 4 colour codes used in eProg to denote when a student milestone has been completed.

| $\bigcirc$ | Green | The form has been completed, attended or submitted                                                                                                    |
|------------|-------|----------------------------------------------------------------------------------------------------|
| $\bigcirc$ | Amber | The <b>form is overdue</b> , has been <b>saved</b> at least once, but it has not yet been submitted or has been submitted but not authorised by all roles |
|            | Red   | The <b>milestone or form is overdue</b> and has not yet been saved or submitted                                                                           |
| No<br>Icon | White | The milestone or form has <b>not yet</b> been <b>submitted</b> and is not yet <b>overdue</b>                                                              |